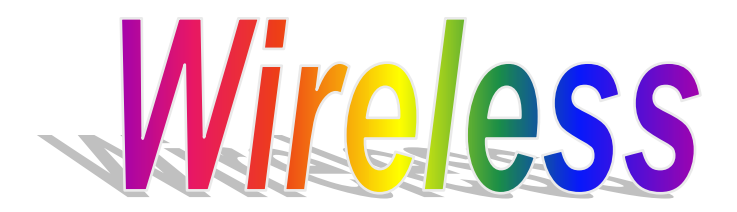

# IEEE 802.11 b/g MiniPCI Wireless

**User's Manual** 

Version: 1.0 – January 2005

#### **Copyright Statement**

No part of this publication may be reproduced, stored in a retrieval system, or transmitted in any form or by any means, whether electronic, mechanical, photocopying, recording or otherwise without the prior writing of the publisher.

Windows  $^{TM}$  98SE/Me/2000/XP are trademarks of Microsoft  $^{\textcircled{B}}$  Corp.

Pentium is a trademark of Intel.

All copyright reserved.

# **Table of Contents**

| 1 Introduction                                              | 4  |
|-------------------------------------------------------------|----|
| 1.1 Product Overview                                        | 5  |
| 1.2 Main Feature of 802.11b/g MiniPCI adapter               | 6  |
| 1.3 System Requirements                                     | 6  |
| 2 Wireless Network Concepts                                 | 7  |
| 2.1 Wireless LAN Network Modes                              | 8  |
| 2.2 Planning Your New Wireless Network                      | 10 |
| 3 Installation Instructions                                 | 14 |
| 4 Utility Configurations                                    | 18 |
| 4.1 Configuration for Windows 98 SE / ME / 2000             | 18 |
| 4.2 The WLAN Management Utility (Windows 98 SE / ME / 2000) | 19 |
| 4.3 Configuration for Windows XP                            | 27 |
| 5 Uninstall                                                 | 30 |
| 5.1 Uninstall Driver and Utility                            | 30 |
| Appendix A                                                  | 32 |
| Glossary                                                    | 32 |

## **1** Introduction

Congratulations on your decision to use wireless networking. The 802.11b/g Wireless LAN Card is a high performance, IEEE Standard 802.11b/g compatible, wireless networking card that installs into your PC's slot to support wireless LAN communications at speeds up to 54Mbps with other PC's located hundreds of feet apart.

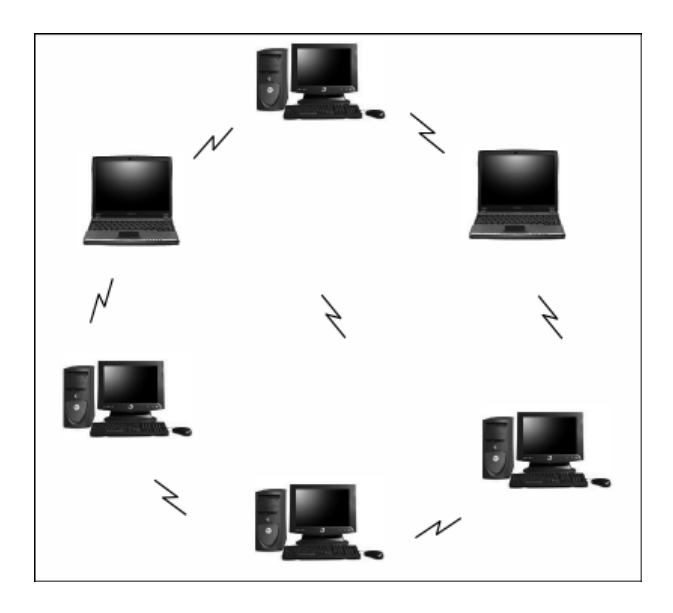

Figure 1 Typical Wireless LAN Network

The 802.11b/g Wireless LAN Card allows reliable, secure and untethered access to your data providing you with exciting new ways to adapt to your lifestyle and needs. Without the limitations of wires, true mobility and data access is seamless in your office or home office.

Data access from work, streaming audio MP3's from a notebook to a stereo, downloading Internet content wirelessly from a broadband connection, watching TV on a notebook, are all possibilities with the 802.11b/g Wireless LAN Card.

#### **1.1 Product Overview**

The 802.11b/g Wireless LAN Card gives you the freedom of secure highspeed communications with other PCs without the need for interconnecting wires. You can even connect in to other LAN infrastructures such as your company's internal Ethernet LAN or your own home network. The antenna and design of the Wireless LAN Card gives you unmatched sensitivity which means your system will remain connected to other wireless PCs at high speeds for longer distances.

The Wireless LAN Card operates according to the IEEE 802.11b/g Wireless LAN specification, for wireless data communications at speeds up to 54Mbps (Megabits per second). IEEE 802.11b/g operates on frequencies in the 2.4GHz range using OFDM (Orthogonal Frequency Division Multiplexing) technology.

Backed by international standards and the IEEE organization, IT departments and end-users alike benefit from the reliability and interoperability of products based on these standards. From an investment point of view, it makes good business sense investing in technology that will be support worldwide for many years to come (unlike technologies not backed by international communications standards). Whether you are running a company or a home office, the Wireless LAN Card reduces, or eliminates in some cases, the need to setup wired LAN networks in the office or home office, eliminating costs associated with wiring rooms and buildings.

## 1.2 Main Feature of 802.11b/g MiniPCI adapter

- Up to 54Mbps data transfer rates for high-speed access to data
- Compatible with 802.11g Wi-Fi CERTIFIED equipment (2.4GHz operating range)
- Plug-and-play with Microsoft Windows operating systems
- Secure data access, up to 128-bit WEP encryption protection
- Backward Complain with 802.11b.
- Support both Ad Hoc Mode and Infrastructure Mode Access.

## **1.3 System Requirements**

- PC with Windows 98 SE, Windows 2000, Windows ME, or Windows XP Operating Systems
- An available mini-PCI slot on computer.
- CD-ROM drive (for the drivers and configuration software)
- A minimum of 10 MB of free disk space for installing the driver and utility program.
- Another IEEE 802.11b or 802.11g compliant device installed in your network.

## 2 Wireless Network Concepts

For the past few decades, wired Local Area Networks (LAN) or more commonly know as Ethernet, have provided a seamless way of connecting and communicating with multiple PCs, desktops, laptop/notebooks, servers as well as a host of other peripherals, including printers, scanners, etc. LANs have served us well in environments where users were not mobile or had little need to access data other than in their office.

With the advent of notebook computers and an increasingly mobile computing society, the need for wireless networking finds more applications with each passing day. Wireless LANs have evolved to meet the needs of mobile computing and are becoming very popular as compatibility, reliability and familiarity increases and equipment costs decrease.

Wireless LANs (WLAN) allow users to roam freely about a network taking their computers with them while still maintaining a networking connection. In essence, WLANs are an extension of wired LAN networks, where the critical need is data access and mobility. The tradeoffs are slower speeds (although quite satisfactory for Internet and email access) and limited roaming distance, as dictated by the environment.

A basic WLAN network requires client nodes and access points, similar to a LAN with its clients and infrastructure (switches, repeaters, etc.). The access point is the connection to the wired LAN network or a designated computer device performing the supervisory function, while client nodes are typically WLAN adapters installed in peripheral computing devices, such as notebooks, desktops, personal digital assistants (PDAs) and others. Once a WLAN is setup, it acts like a wired LAN, using the same protocols designated for communicating via the IEEE Ethernet standard.

## 2.1 Wireless LAN Network Modes

WLANs basically have two modes of operation:

- Ad-Hoc mode
- Infrastructure mode

#### **Ad-Hoc Mode**

An Ad-Hoc WLAN is created when two or more PCs equipped with Wireless LAN Cards (WLAN clients) are configured to use the same radio channel and Network Name in the same area and can communicate freely with each other, without the need for an Access Point to a hard-wired LAN network. Only PCs that use the same radio channel and network name can communicate over the Ad-Hoc network. This type of a network is a peer-to-peer relationship where each computer talks directly to one another with no one PC being dominant.

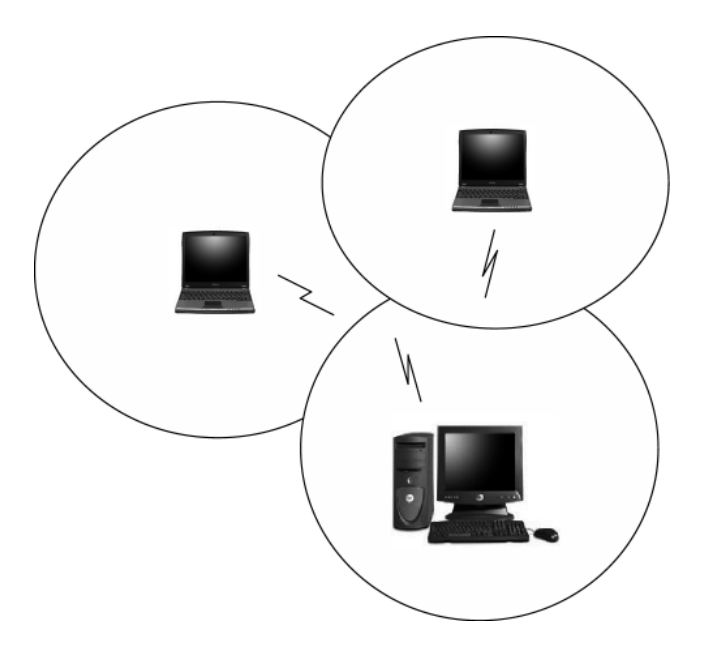

#### Figure 2 Ad-Hoc Mode: Two or More PCs with 802.11b/g Wireless LAN Cards

#### **Configured to Same Radio Channel and Network Name**

#### **Infrastructure Mode**

When a WLAN access point is introduced into the WLAN, the access point and its clients (each PC) comprise a Basic Service Set (BSS), whereby the *access point* serves as the connection to the wired LAN for each client. Clients within the same BSS do not directly communicate between each other; rather they communicate to the AP that routes the data to the appropriate destination.

The access point bridges both wired and wireless networks, allowing wired and wireless client communication. This arrangement of WLAN access points and clients is commonly referred to as *Infrastructure mode*. An access point also extends the range of the WLAN, double over that of client only networks because the access point is able to forward data within its BSS.

Infrastructure mode enables the network clients to freely roam, once an ESS (Extended Service Set) is established.

With all clients using the same radio channel and ESS ID (sometimes referred to as SSID which is a given name to the network), users are fully mobile within the range of the access point signal. Access points should be situated in location to deliver the largest range of signals, with minimal interference. Best performance and signal quality is often affected by building structures, walls, etc., and may require some trial-and-error to identify the best location for access points.

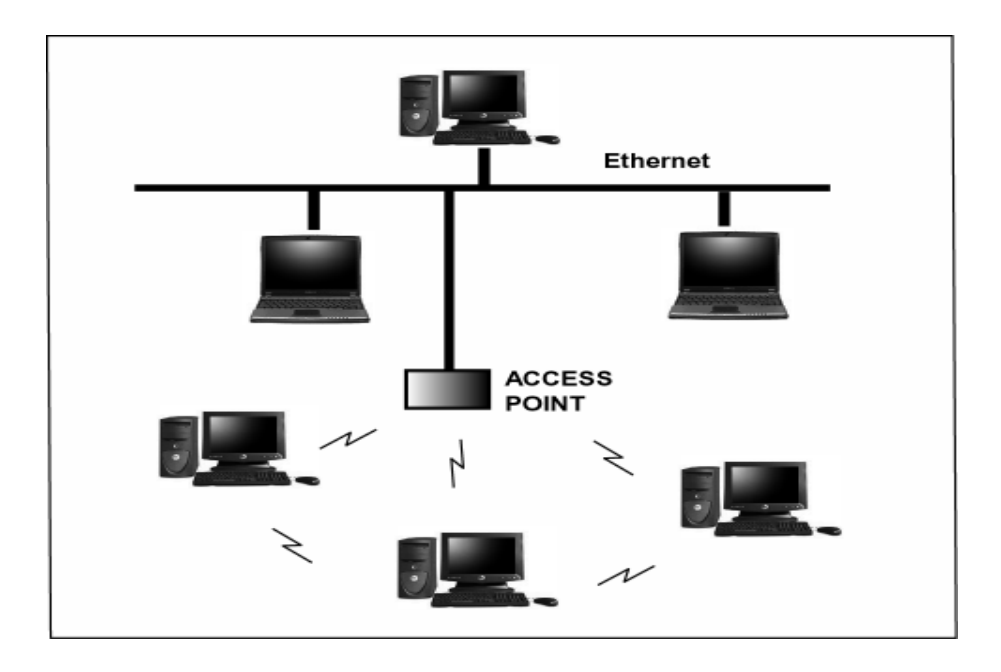

Figure 3 Infrastructure Mode-Combination Wireless and Hardwired LANs

## 2.2 Planning Your New Wireless Network

First, determine what components (WLAN cards, access points) and what kind of network will be created (Ad-Hoc, Infrastructure mode). Then select your network name (SSID), WEP key (security password) and channel number (1 through 11 in US, 1 through 13 in Europe and 1 through 14 in Japan). All members of the wireless LAN will have to configure their PCs to the same SSID, WEP and Channel number to talk to each other. SSID, WEP key and channel number are essential to understanding and creating a successful wireless network.

These concepts are explained in the following paragraphs.

#### SSID

A wireless network requires a BSS or ESS to operate and a name associated with it. SSID literally stands for a network name for use with that Service Set of clients and access points if so set up. All computers must have the same SSID as the network in order to communicate over the new network. The SSID name can be any name such as "wireless\_lan", "Bob's domain", or "AbCdE123", and can include numbers as well as be case-sensitive. If the exact SSID name is not used, then that wireless client cannot logon into that network.

#### **Operating Frequency (Channel)**

IEEE 802.11b/g wireless LAN networks communicate using one of several available channels (each with a different operating frequency) to reduce the interference from other potential sources or users of that channel. Depending on the country where the network is being set up, you may have a choice of up to 14 channels available. In the US, channels 1 through 11 are defined for use in the 2.4GHz spectrum used by 802.11b/g. In Europe, channels 12 and 13 are added, while Japan can have up to 14 channels. Channels 1, 6 and 11 are the most commonly used channels in the US.

For your network, choose a channel that offers little interference and configure all users of this network to the same channel.

#### **WEP Key**

WEP provides for two levels of security encryption based on the length of bits in a key called a Shared Key. A 40-bit key (which is 5 characters) provides some security; this can be a key like "12345" or "MyLAN". A 104-bit key is also available and provides more robust security. A 13-character key is required for 104-bit security. Keys can be in ASCII characters or Hexadecimal. ASCII characters are those used in computers and include all typewritten characters including the alphabet and numbers, as well as \*/"()[] characters. Hexadecimal characters are limited to the numbers 0-9 and the first 6 letters of the alphabet a-f.

| WEP Key size                  | Number of Digits | Example                     |
|-------------------------------|------------------|-----------------------------|
| 40-bit (also called 64-bit)   | 5 (ASCII)        | 12345, MyLAN, 78E*5         |
|                               | 10 (Hexadecimal) | 1A37FB458C                  |
| 104-bit (also called 128-bit) | 13 (ASCII)       | 1234567890123,This_is_MyLAN |
|                               | 26 (Hexadecimal) | 1A37FB458C12E34F8523E9FF76  |

Table 1 WEP Key Examples

**Note:** Every key has an added 24-bit provided by the card, which are set by the manufacturer and not user modifiable. This manual uses the terms 40-bit and 104-bit to represent 64-bit and 128-bit keys respectively. This is the most commonly used terminology in the industry.

The WEP key for your wireless LAN network is another form of password. Like passwords, certain combinations of passwords are not recommended for use (such as 01234, abcde, or publicly known information like your office phone number, dog's name, etc.). Protect your WEP key as you would a password.

**Note:** If you access other networks with already predefined keys, always enter them exactly as they appear taking note of lower and upper case letters.

Any computer accessing a wireless network with WEP enabled not only requires the same SSID but also the same WEP key in order to have access.

With the above factors decided, physical placement of the components will be critical. The maximum range of the wireless LAN will often be decided by the type of environment it is located in and, if in different rooms, by how many obstacles are in the way which reduces the range of the wireless adapters. Often, Ad-Hoc mode will require the wireless clients to be in closer range of each other than Infrastructure type networks. The Wireless LAN Card can operate at up to 100m indoors and up to 300m outdoors, although the physical environment (walls, floors, ceilings, etc.) will limit the range of wireless signals.

# **3 Installation Instructions**

1. Before installing driver and utility, you may skip searching drivers when system detect the hardware.

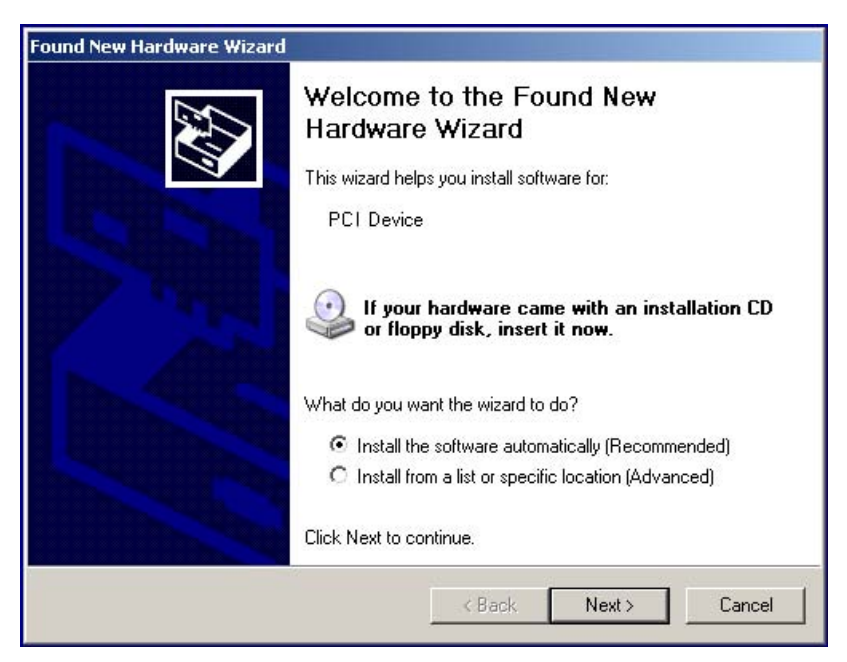

2. Insert the installation CD into your CD-ROM drive. The setup program will start automatically.

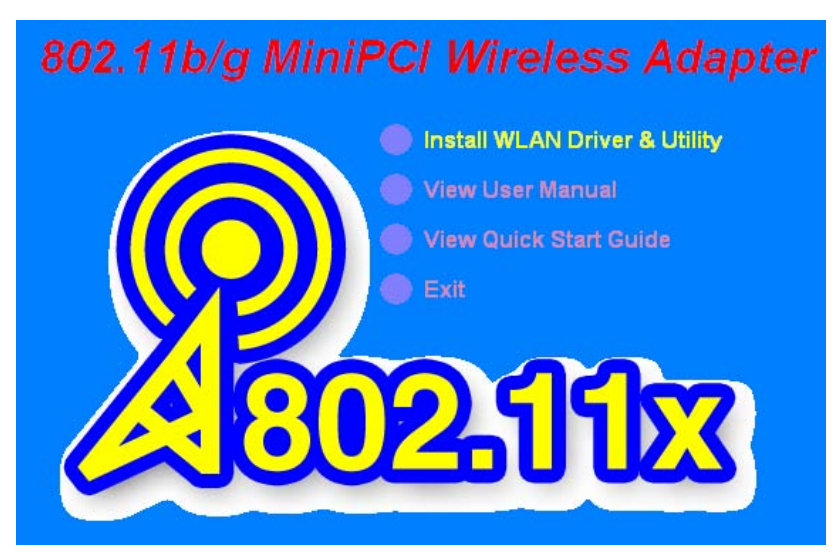

3. Click Install Driver & WLAN Manager to begin the setup.

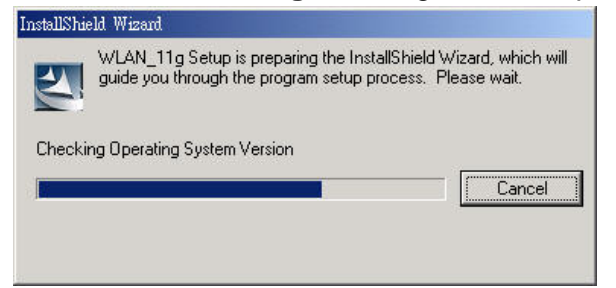

4. Click **Next** to begin the setup.

| WLAN Installation Version 1.0.0. |                                                                                                    | × |
|----------------------------------|----------------------------------------------------------------------------------------------------|---|
| WLAN Installation Version 1.0.0. | Welcome to 802.11g WLAN Driver and Utility Setup<br>The InstallShield® Wizard will install 802.11g Wireless MiniPCI Adapter on your computer. To<br>continue, click Next. | × |
| InstallShield                    | < Black Next > Cancel                                                                                                    |   |

5. Select the destination folder. To install to the default folder as shown below, click **Next** to continue.

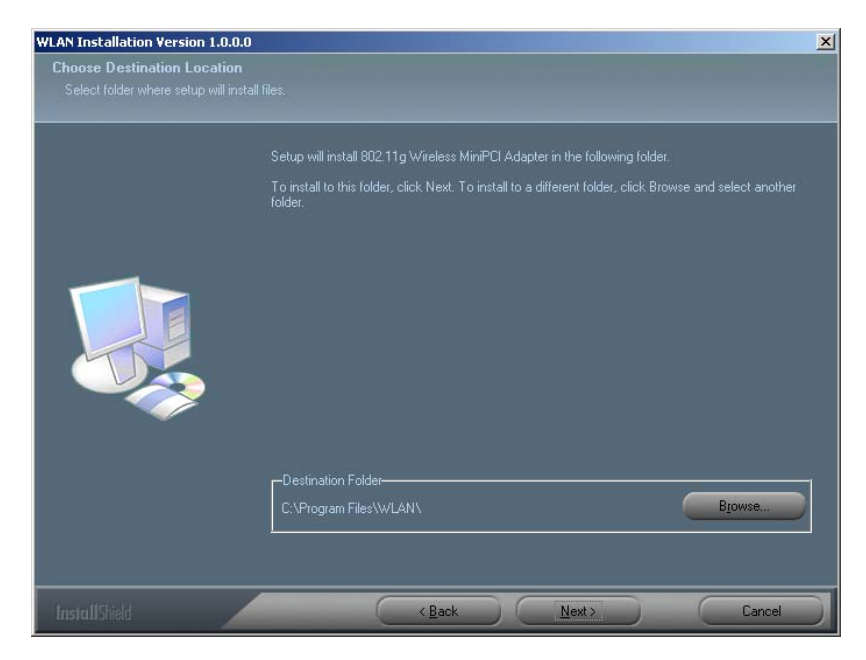

6. Select **No** and then click **Finish** to complete the installation (Windows 98 SE and ME users must select **Yes**).

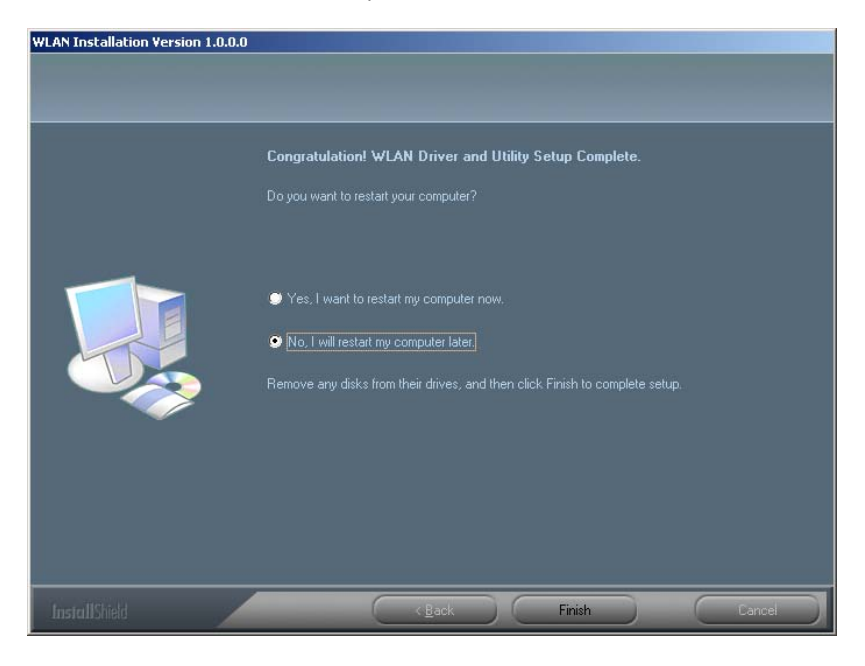

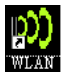

7. The shortcut will appear on your desktop. By click this icon, you can run the Utility program.

8. System will detect MiniPCI Adapter automatically. Click Next to install hardware.

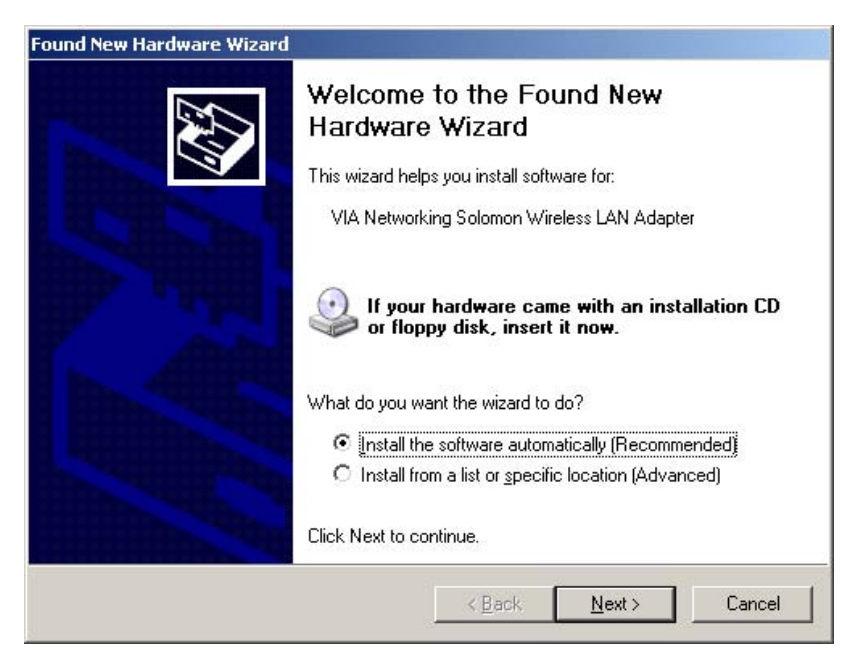

9. If it shows a dialog as following, click **Continue Anyway**.

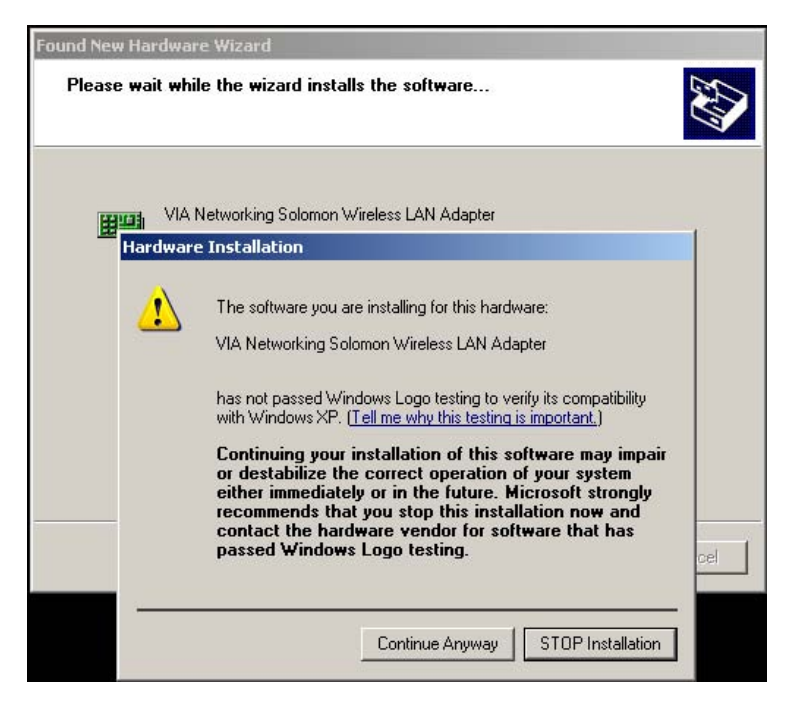

# 4 Utility Configurations

Once the driver is installed, the 802.11b/g Wireless LAN Card will be up and running. Configuration of the Wireless LAN Card is dependent on the operating system. Please follow the instructions carefully to make sure you are taking the appropriate steps for your operating system.

## 4.1 Configuration for Windows 98 SE / ME / 2000

If your PC uses Windows 98 SE, Windows ME, or Windows 2000, use the following configuration procedure. *If your PC uses Windows XP, skip this procedure.* 

#### **Utility Startup Configuration Details**

The Wireless LAN Card has its own management software. Users can control all functions provided by the application named WLAN Utility. You may run the utility by double clicking the WLAN Utility shortcut on your desktop.

Different colors are used to describe the status of the connection icon shown in the System Tray. Green indicates excellent connection. Yellow indicates the connection has poor quality, and Red means no connection. Double click the icon and the WLAN utility will be opened.

# 4.2 The WLAN Management Utility (Windows 98 SE / ME / 2000)

The WLAN Utility contains the following four major functions. Each function is described in detail below:

## **Status Tab**

The Status tab provides information on the current wireless connection.

| 🕅 VNT WiFiset     |                      | ×                                      |
|-------------------|----------------------|----------------------------------------|
| Profile View Opt  | ion <u>H</u> elp     |                                        |
| Device Lists      | Status Config Secu   | ity   Site Survey   Statistic   Signal |
|                   | State                | Associated with ss38                   |
| <u></u>           | SSID                 | \$38                                   |
| VIA<br>Networking | BSSID                | 00:0c:20:02:27:da                      |
|                   | Network Type         | Infrastructure Mode                    |
|                   | Channel              | 12                                     |
|                   | Current Link Speed   | 54M bps                                |
|                   | Data Rate            | Auto Rate selection                    |
|                   | Encryption Mode      | WEP Key Absent                         |
|                   | Authentication Mode  | Open Mode                              |
|                   | Privacy Filter       | Privacy Filter Accept All              |
|                   | Power Save Mode      | CAM Mode                               |
|                   | Fragment Threshold   | 2312 bytes                             |
|                   | RTS Threshold        | 2312 bytes                             |
|                   | Local MAC Address    | 00:0c:20:02:29:22                      |
|                   | RX Antenna Selection | 1                                      |
|                   | Tx Antenna Selection | 1                                      |
|                   | Device ID            | 3253                                   |
| Ready             | 1                    |                                        |

#### **Config Tab**

The Config tab allow users easily configure the wireless network settings. The options for Network Type include Infrastructure(Access Point) and Adhoc(Peerto-Peer) mode. The Data Rate allows you to manually set your Transmission speed over the wireless network. You can change Channel manually on Adhoc mode. Power Save Mode allow you to choose a power management function. Fragment Threshold allows you to set Fragment threshold as connection. Fragmentation mechanism is used for improving the efficiency when high traffic flows along in the wireless network. If your wireless devices often transmit large files in wireless network, you can enable the Fragmentation Threshold and the mechanism will split the packet to send. RTS Threshold allows you to set RTS threshold as connection. RTS threshold is a mechanism implemented to prevent the "Hidden Node" problem. "Hidden Node" is a situation in which two stations are within range of the same access point, but are not within range of each other. Thus, it provides a solution to prevent data collisions. Enabling RTS Threshold may cause redundant network overhead that could negatively affect the throughput performance.

| D VNT WiFiset                                                                                                    | ×                                                                                                    |
|----------------------------------------------------------------------------------------------------|----------------------------------------------------------------------------------------------------|
| Profile Yew Option Help<br>Device Lists<br>VIA<br>Networking<br>VIA<br>Networking<br>CAM (Contine<br>GAM (Contine<br>GAM (Co | Security Site Survey Statistic Signal ANY ANY Auto connect  ANY Auto connect  Network Type Ad Hoc Mode Auto Rate  Default  Default  Default  Default  Radio Status  Auto Rate Auto Rate Au |
| Ready                                                                                                    |                                                                                                    |

### **Security Tab**

For more secure data transmissions, it is recommended to enable WEP on your WLAN. The utility supports HEX or ASCII key entries. For the HEX Key Format, the security is enabled by entering 10-digit keys for the 64-bit WEP configuration, and 26-digit keys for a 128-bit WEP configuration. For ASCII Key Format, the security is enabled by entering 5 alphanumeric characters for the 64-bit WEP configuration. Select the desired encryption strength (64-bit or 128-bit) and then enter the appropriate keys in Key 1, 2, 3, or 4. Remember to select the correct Default Key by radio button.

| 💭 VNT WiFiset                             |                                                         |                                                                      |                                                                                       | ×                                                                     |
|-------------------------------------------|---------------------------------------------------------|----------------------------------------------------------------------|---------------------------------------------------------------------------------------|-----------------------------------------------------------------------|
| <u>P</u> rofile <u>V</u> iew <u>O</u> pti | on <u>H</u> elp                                         |                                                                      |                                                                                       |                                                                       |
| Device Lists                              | Status   Config                                         | Security Site Surv                                                   | ey Statistic Signal                                                                   |                                                                       |
| VIA<br>Networking                         | Encryption state:                                       | None                                                                 | Authentication Mod                                                                    | de: Open 💌                                                            |
|                                           | L                                                       |                                                                      | Key                                                                                   | Index: 🛛 💌                                                            |
|                                           | Set / Not Set                                           | Key                                                                  | Material                                                                              | Key Size                                                              |
|                                           | ☐ WEP Key 0 :  ☐ WEP Key 1 :                            |                                                                      |                                                                                       |                                                                       |
|                                           | ☐ WEP Key 2 :  ☐ WEP Key 3 :                            |                                                                      |                                                                                       | <b>V</b>                                                              |
|                                           | 40-bit WEP keys<br>128-bit WEP keys<br>256-bit WEP keys | : Enter 5 characters<br>: Enter 13 character<br>: Enter 29 character | or 10 hexadecimal digi<br>s or 26 hexadecimal dig<br>s or 58 hexadecimal dig<br>Apply | ts (0-9, a-f, A-F).<br>gits (0-9, a-f, A-F).<br>gits (0-9, a-f, A-F). |
| Ready                                     |                                                         |                                                                      |                                                                                       |                                                                       |

## Site Survey Tab

The Survey tab supports powerful Site-Survey tool to discovery all active wireless devices in the radio range. While selecting this wireless device displayed on the screen, users can double click or click **Join Network** to quick connect the wireless device. If users want to update the survey result, they can press **Rescan it** button again.

| DVNT WiFiset | on Help     |                            |         |            |           |                                  |            | × |
|--------------|-------------|----------------------------|---------|------------|-----------|----------------------------------|------------|---|
| Device Lists | Status   Co | onfig Security             | Site S1 | arvey      | Statistic | Signal                           |            |   |
|              | SSID        | MAC Address                | Ch.     | RSSI       | Privacy   | BSS                              | Bon Period | I |
| Networking   | SS38_Jack   | 00-0c-20-01-f              | 1       | -07<br>-75 | YES       | Infrastructure                   | 100        | • |
|              | SIV<br>SIV  | 00-0c-20-02<br>00-0c-20-02 | 12<br>6 | -67<br>-83 | NO        | Infrastructure<br>Infrastructure | 100        | • |
|              |             |                            |         |            |           |                                  |            |   |
|              |             |                            |         |            |           |                                  |            |   |
|              |             |                            |         |            |           |                                  |            |   |
|              |             |                            |         |            |           |                                  |            | - |
|              |             |                            |         |            | ,         |                                  |            |   |
|              |             | ol 🛃 Jo                    | in Netv | vork       |           | Re-Scan it!                      |            |   |
| r<br>Ready   |             |                            |         |            |           |                                  |            |   |

## **Statistic Tab**

The Statistics tab is used to monitor TX and RX traffic of the wireless network. It also offers the detailed information on error packets. Users can press **Reset** button if they want to restart the counter again. Or press **Pause** to view current counting.

| Device Lists | Status Config Security      | Site Survey | Statistic Signal           |        |
|--------------|-----------------------------|-------------|----------------------------|--------|
| 3            | Transmit Statistics         |             | Receive Statistics         |        |
| VIA          | Packets Transmitted OK      | 61 🔺        | Packets Received OK        | 1193 🖌 |
| Networking   | Packets Transmitted Error   | 0           | Packets Received Error     | 0      |
|              | Unicast Packets Transmitted | 1           | No Buffer Count            | 0      |
|              | Unicast Bytes Transmitted   | 65          | Unicast Packets Received   | 22     |
|              | Multicast Packets Transmi   | 0           | Unicast Bytes Received     | 1441   |
|              | Multicast Bytes Transmitted | 0           | Multicast Packets Received | 0      |
|              | Broadcast Packets Transm    | 60          | Multicast Bytes Received   | 0      |
|              | Broadcast Bytes Transmit    | 10127       | Broadcast Packets Received | 1171   |
|              | One Collision Count         | 2           | Broadcast Bytes Received   | 93210  |
|              | More Collisions Count       | 3           | CRC Error Count            | 0      |
|              | Transmitted Fragment Co     | 0           | Alignment Error Count      | 0      |
|              | Multicast Packets Transmi   | 256         | ACK Failure Count          | 32     |
|              | Failed Count                | 1 💌         | Duplicate Packets Received | 0      |
|              |                             | Pause       | 😨 Reset                    |        |

## **Signal Tab**

The Signal tab is used to monitor Signal Strength and Signal Quality of the wireless connection.

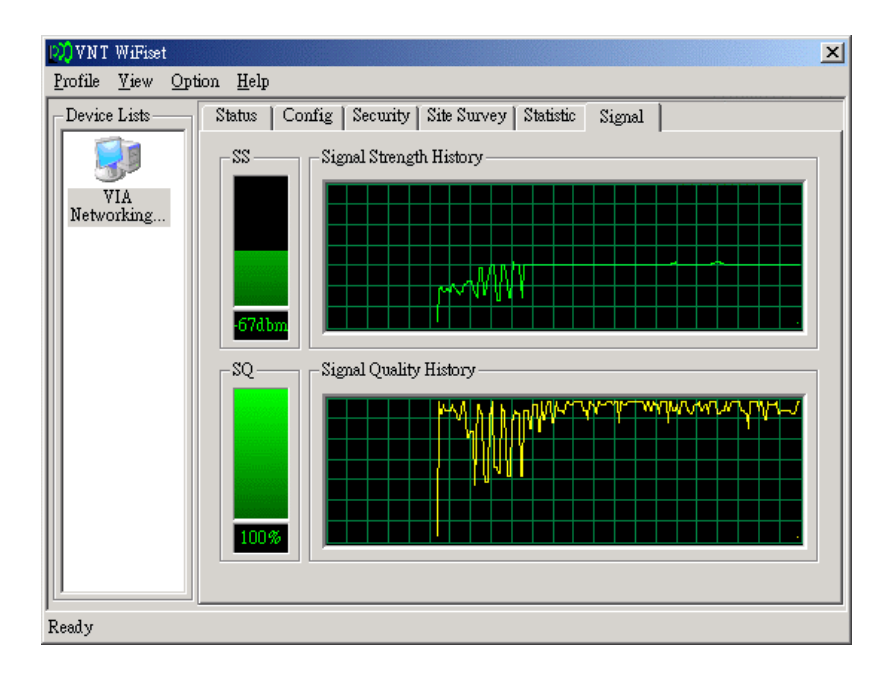

## **Menu: Profile**

The Profile is used to management profile list. You can press **Add** to add currently connection to profile list. Press **Delete** or **Delete All** to kill profiles on list. Press **Default Profile** to set one profile as default connection.

| Profile Select :<br>Profile List | 123     | •                     |                      |                    |                    |
|----------------------------------|---------|-----------------------|----------------------|--------------------|--------------------|
| Profile Name                     | Default | Device1 (Addr : SSID) | Device2(Addr : SSID) | Device3(Addr:SSID) | Device4(Addr:SSID) |
| 123                              | 0       | 000c20022922 : ANY    | N/A : N/A            | N/A : N/A          | N/A : N/A          |
|                                  |         |                       |                      |                    |                    |
|                                  |         |                       |                      |                    |                    |

## Menu: View

The View is used to show or hide status bar of this utility.

| 🕅 VNT WiFiset                    |                      | ×                                |
|----------------------------------|----------------------|----------------------------------|
| Profile View Opt                 | ion <u>H</u> elp     |                                  |
| _Device <mark>✓ S</mark> tatus B | ar us Config Secur   | ity Site Survey Statistic Signal |
|                                  | State                | Associated with ss38             |
| 5                                | SSID                 | \$38                             |
| VIA<br>Networking                | BSSID                | 00:0c:20:02:27:da                |
| Notwondig                        | Network Type         | Infrastructure Mode              |
|                                  | Channel              | 12                               |
|                                  | Current Link Speed   | 54M bps                          |
|                                  | Data Rate            | Auto Rate selection              |
|                                  | Encryption Mode      | WEP Key Absent                   |
|                                  | Authentication Mode  | Open Mode                        |
|                                  | Privacy Filter       | Privacy Filter Accept All        |
|                                  | Power Save Mode      | CAM Mode                         |
|                                  | Fragment Threshold   | 2312 bytes                       |
|                                  | RTS Threshold        | 2312 bytes                       |
|                                  | Local MAC Address    | 00:0c:20:02:29:22                |
|                                  | RX Antenna Selection | 1                                |
|                                  | Tx Antenna Selection | 1                                |
|                                  | Device ID            | 3253                             |
| ,<br>Show or hide the state      | as bar               |                                  |

## **Menu: Option**

The Option is used to launch WiFi Monitor on system bar.

| 💭 VNT WiFiset    |                                                                                                    | ×                                                                                                    |
|------------------|----------------------------------------------------------------------------------------------------|----------------------------------------------------------------------------------------------------|
| Profile View Opt | hon <u>H</u> elp                                                                                                    |                                                                                                    |
| -Device Lists -  | launch WiFiMon <mark>Secu</mark>                                                                                                    | ity Site Survey Statistic Signal                                                                                                    |
| Device Lists-    | aunch WiFiMon Secur<br>State<br>SSID<br>BSSID<br>Network Type<br>Channel<br>Current Link Speed<br>Data Rate<br>Encryption Mode<br>Authentication Mode<br>Privacy Filter<br>Power Save Mode<br>Fragment Threshold<br>RTS Threshold<br>Local MAC Address<br>RX Antenna Selection | ity       Site Survey       Statistic       Signal         Associated with ss38       ss38         00:0c:20:02:27:da       Infrastructure Mode         12       12         54M bps       Auto Rate selection         WEP Key Absent       Open Mode         Privacy Filter Accept All       CAM Mode         2312 bytes       2312 bytes         00:0c:20:02:29:22       1 |
|                  | Tx Antenna Selection                                                                                                    | 1                                                                                                    |
|                  | Device ID                                                                                                    | 3253                                                                                                    |
| ,<br>            |                                                                                                    |                                                                                                    |

## Menu: Help

The Help shows the copyright.

| Device Lists —    | St <u>About WilriSet</u>                                                                                                    | Site Survey   Statistic   Signal                                                                 |
|-------------------|----------------------------------------------------------------------------------------------------|--------------------------------------------------------------------------------------------------|
|                   | .bout WiFiSet                                                                                                    | ×                                                                                                |
| VIA<br>Networking | WirelessLAN WiFiSet                                                                                                    |                                                                                                  |
|                   | VIA Networking Technolo;<br>Copyright (c) 2004                                                                                                    | gies, Inc.                                                                                       |
|                   | http://www.vntek.com.tw/                                                                                                    |                                                                                                  |
|                   | http://www.vntek.com.tw/                                                                                                    | Privacy Filter Accept All                                                                        |
|                   | http://www.vntek.com.tw/<br>Privacy Filter<br>Power Save Mode                                                                                                    | Privacy Filter Accept All<br>CAM Mode                                                            |
|                   | http://www.vntek.com.tw/<br>Privacy Filter<br>Power Save Mode<br>Fragment Threshold                                                                                       | Privacy Filter Accept All<br>CAM Mode<br>2312 bytes                                              |
|                   | http://www.vntek.com.tw/                                                                                                    | Privacy Filter Accept All<br>CAM Mode<br>2312 bytes<br>2312 bytes                                |
|                   | http://www.vntek.com.tw/<br>Privacy Filter<br>Power Save Mode<br>Fragment Threshold<br>RTS Threshold<br>Local MAC Address                                                 | Privacy Filter Accept All<br>CAM Mode<br>2312 bytes<br>2312 bytes<br>00.0c-20.02:29:22           |
|                   | http://www.vntek.com.tw/<br>Privacy Filter<br>Power Save Mode<br>Fragment Threshold<br>RTS Threshold<br>Local MAC Address<br>RX Antenna Selection                         | Privacy Filter Accept All<br>CAM Mode<br>2312 bytes<br>2312 bytes<br>00.0c:20:02:29:22<br>1      |
|                   | http://www.yntek.com.tw/<br>Privacy Filter<br>Power Save Mode<br>Fragment Threshold<br>RTS Threshold<br>Local MAC Address<br>RX Antenna Selection<br>Tx Antenna Selection | Privacy Filter Accept All<br>CAM Mode<br>2312 bytes<br>2312 bytes<br>00.0c:20:02:29:22<br>1<br>1 |

## 4.3 Configuration for Windows XP

Using Wireless Zero Configuration on Windows XP.

 Left-click on the Wireless Network Connection indicator icon in the System tray (right-hand corner of taskbar) to launch the Connect to Wireless Network window.

|                               | and then click Co | nnect.             |                 |
|-------------------------------|-------------------|--------------------|-----------------|
| wailable <u>n</u> etw<br>WLAN | orks:             |                    |                 |
|                               |                   |                    |                 |
| This network (                | equires the use o | f a network key (W | /EP). To access |
|                               |                   |                    |                 |
| his network, t<br>Network keu | pe the key, and   |                    |                 |

- You should see the SSID of your Wireless Base Station or adhoc network in the "Available wireless networks" window. High-light the desired network.
- Click Connect to connect the Wireless LAN Card to the selected network, or click [Advanced] to open the Wireless LAN Card Properties.

| Wireless Network Properties                                                                                                    | ?                                              |
|----------------------------------------------------------------------------------------------------|------------------------------------------------|
| General Wireless Networks Authentication Advan                                                                                                    | ced                                            |
| Use Windows to configure my wireless network set                                                                                                    | tings                                          |
| Avaiable networks                                                                                                    | -                                              |
| To configure an available unconfigured network,cli                                                                                                    | ck Configure.                                  |
| P MCS_LAB                                                                                                    | onfigure                                       |
|                                                                                                    | Defeat                                         |
|                                                                                                    | rigitesh                                       |
|                                                                                                    |                                                |
| Preferred networks:                                                                                                    |                                                |
| Preferred networks:<br>Automatically connect to available networks in the o                                                                                                    | rder listed                                    |
| Preferred networks:<br>Automatically connect to available networks in the o<br>below:                                                                                                    | rder listed                                    |
| Preferred networks:<br>Automatically connect to available networks in the or<br>below:<br>MOS LAB                                                                                                    | rder listed<br>Nove yp                         |
| Preferred networks:<br>Automatically connect to available networks in the oblow:<br>MOS LAB                                                                                                    | nder listed<br>Move yp                         |
| Preferred networks:<br>Automatically connect to available networks in the obelow:<br>MOS LAB                                                                                                    | rder listed<br>Nove yp<br>ove gown             |
| Preferred networks:<br>Automatically connect to available networks in the obelow:<br>MOIS LAB<br>MOIS LAB<br>MUS LAB<br>MUS LAB<br>M | rder listed<br>Nove yp<br>ove gown             |
| Pefered networks:<br>Automatically connect to available networks in the oble<br>below:<br>MOS LAB<br>Add Remove Properties<br>Leam about setting up wireless network                                                                                                    | rder listed<br>Nove yp<br>ove gown             |
| Preferred networks:<br>Automatically connect to available networks in the obelow:<br>MOS LAB<br>Add                                                                                                    | rder listed<br>Move yp<br>ove gown<br>Adyanced |
| Preferred networks:<br>Automatically connect to available networks in the obelow:<br>MOS LAB<br>AddRemove Properties<br>Leam about setting up wireless network<br>configuration.                                                                                                    | rder listed<br>Nove yp<br>ove gown<br>Adyanced |

 Select your desired network from the "Available wireless networks" window and then click [Configure].

| Wireless Network Pro                                       | perties                          | ?        |  |
|------------------------------------------------------------|----------------------------------|----------|--|
| Network <u>n</u> ame (SSID):                               | MCS_LAB                          |          |  |
| Wireless network key (W                                    | (EP)                             |          |  |
| This network requires a l                                  | key for the following:           |          |  |
| Data encryption (W                                         | /EP enabled)                     |          |  |
| Network <u>A</u> uthentic                                  | ation (Shared mode)              |          |  |
| Network <u>k</u> ey:                                       | abcde                            |          |  |
| Key <u>format</u> :                                        | ASCII characters                 |          |  |
| Key <u>l</u> ength:                                        | 40 bits (5 characters)           | ~        |  |
| Key inde <u>x</u> (advanced):                              | 0                                |          |  |
| The key is provided f                                      | or me automatically              |          |  |
| This is a <u>computer</u> to-co<br>access points are not u | omputer (ad hoc) network;<br>sed | wireless |  |

5. You will be able to select the "Network Authentication" and "Data encryption" methods. If you have 64 or 128-bit WEP enabled on your network, set the "Data encryption" to WEP, uncheck the "The key is provided for me automatically" box and enter your key in both the "Network key" and "Confirm network key" fields.

- Then press the [OK] button. Now you will see the network's SSID listed in the "Preferred Networks" window. Then Press [OK] to complete the network setup.
- 7. You can also click [Add] button to create a configure manually.

# 5 Uninstall

## 5.1 Uninstall Driver and Utility

1. To uninstall the 802.11b/g WLAN management Driver and Utility, choose **Start** then **Programs** then **802.11g WLAN Adapter**, and click **Uninstall 802.11g WLAN**.

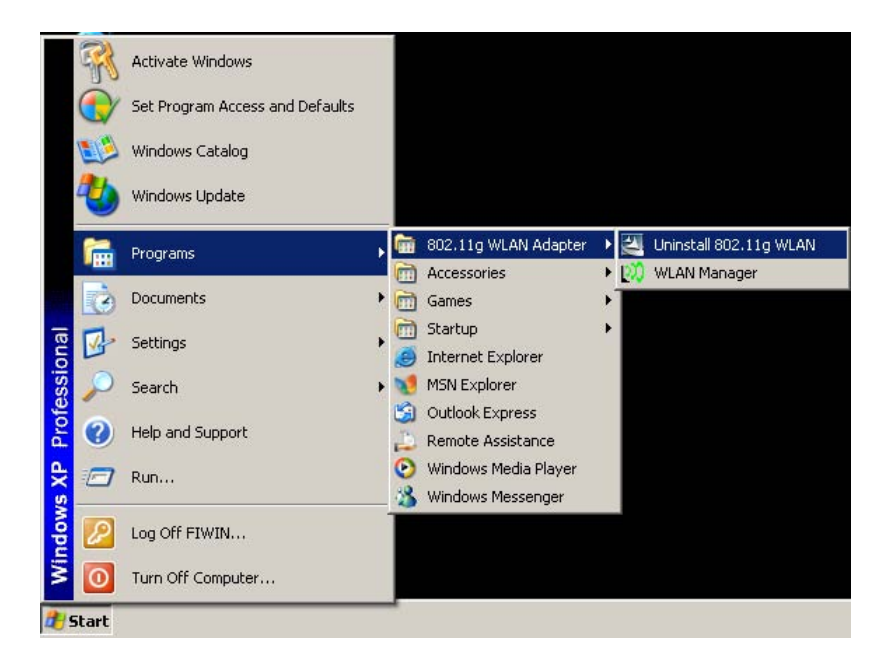

2. Click Remove option and Next button.

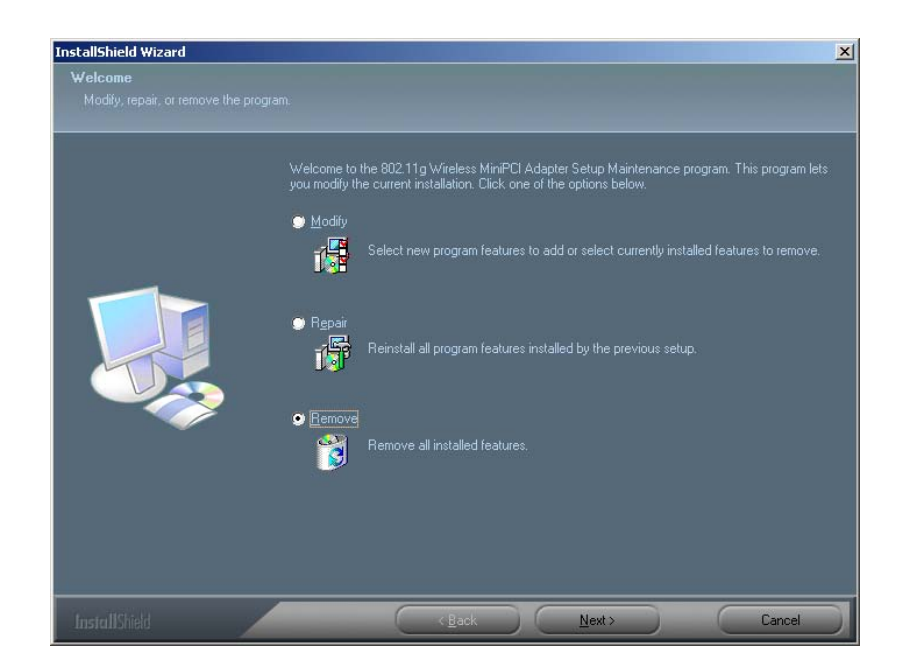

3. Click **OK** to remove or click **Cancel** to exit.

| Confirm Uninstall       |                |                    | ×                           |
|-------------------------|----------------|--------------------|-----------------------------|
| Do you want to complete | ely remove the | selected applicati | on and all of its features? |
| [                       | ОК             | Cancel             |                             |

## **Appendix A**

## Glossary

#### **Access Point**

A wireless LAN adapter, which connects to a wired LAN network (acting as a bridge) and serves as the base for a wireless LAN network, directing communication between clients. An access point is only used in Infrastructure mode. Access Points in a business environment are typically connected to the wired LAN network. In the home, an Access Point would be connected to a broadband Internet device such as a Cable or ADSL modem.

#### Ad-Hoc

This is a wireless LAN network comprised solely of clients (no access points), which can communicate with each other only when they are in range of each other's Signal and configured to the same channel and SSID.

#### **BSS – Basic Service Set**

This denotes the availability of access points and clients, all in communication with each other. An Ad-Hoc LAN (clients only) may also have a BSS ID; all machines must use the same BSS ID.

#### Client

A PC, peripheral or other electronics with a connection to the network, with the sole purpose of using the network for data access and transfer. For example, a notebook PC with the Wireless LAN Card is considered a client.

#### **ESS – Extended Service Set**

The availability of access points and clients (BSS) and connections to wired networks, as well as the ability for a client to roam. ESS is available in Infrastructure mode, and all components must have the same ESS ID. Clients within an ESS may roam freely through many BSSs, if they are within range of the wireless LAN networks.

#### Infrastructure

As opposed to Ad-Hoc, this network mode allows connection to access points and to wired LAN networks or Internet access device such as a cable or ADSL modem.

#### LAN – Local Area Network

A network of clients/users typically based on the IEEE Ethernet protocol and using TCP/IP (Internet Protocol).

#### Roaming

Clients can freely move about the wireless LAN network (ESS).

#### WEP – Wired Equivalent Privacy

A shared-key encryption protocol used to provide security for wireless data. At least two implementations of WEP exist, with keys based on the number of bits (64 or 128-bit). The more bits in the key, the harder it is to decipher and therefore, the more secure the connection is.

# Federal Communications Commission (FCC) Radiation Exposure Statement

This device complies with Part 15 of the FCC Rules. Operation is subject to the following two conditions:(1) this device may not cause harmful interference, and (2) this device must accept any interference received, including interference that may cause undesired operation.

This equipment has been tested and found to comply with the limits for a Class B digital device, pursuant to Part 15 of the FCC Rules. These limits are designed to provide reasonable protection against harmful interference in a residential installation. This equipment generates, uses and can radiated radio frequency energy and, if not installed and used in accordance with the instructions, may cause harmful interference to radio communications. However, there is no guarantee that interference will not occur in a particular installation If this equipment does cause harmful interference to radio or television reception, which can be determined by turning the equipment off and on, the user is encouraged to try to correct the interference by one or more of the following measures:

-Reorient or relocate the receiving antenna.

-Increase the separation between the equipment and receiver.

-Connect the equipment into an outlet on a circuit different from that to which the receiver is connected.

-Consult the dealer or an experienced radio/TV technician for help.

Changes or modifications not expressly approved by the party responsible for compliance could void the user's authority to operate the equipment.

#### **FCC** Caution

This device and its antenna(s) used for this transmitter must not be co-located or operating in conjunction with any other antenna or transmitter.

This equipment complies with FCC radiation exposure limits set forth for an uncontrolled environment. In order to avoid the possibility of exceeding the FCC radio frequency exposure limits, human proximity to the antenna shall not be less than 20cm (8 inches) during normal operation.

If the FCC ID is not visible when the module is installed inside another device, then the outside of the device into which the module is installed must also display a label referring to the enclosed module. This exterior label can use wording such as the following: "Contains Transmitter Module FCC ID: SVE-611000WMC8" or "Contains FCC ID: SVE-611000WMC8"